# scottishathletics

## How to check that you have completed all steps for your licence

If you have received an email advising that you have not completed all steps for licence, or just want to see where you are in the process, please double check your own accounts against the screenshots and guidance below.

Further support is available in our online step by step guidance: <u>https://www.scottishathletics.org.uk/coaches/obtaining-or-renewing-your-uka-coach-leader-licence/</u>

#### Mandatory Training – www.athleticshub.co.uk

If you have completed all elements of the relevant Mandatory Training for your level of licence (as per your renewal email) you should see the course displayed in 'My Courses' with a green tick (see screenshot below).

If you do not see a green tick, please return to Mandatory Training in 'My Learning' and check to see if the course completion status box (right hand side of the page) shows all activity as complete (i.e. 5/5). If not, find the outstanding tasks and complete.

In the case that all activity is showing as complete, but you cannot see a green tick please contact coaching@scottishathletics.org.uk

n.b. please make sure that you have ticked the first box confirming that you have understood the requirements.

| <u> </u>             | Hame / Online Courses / My Courses                                                                                           |                         | P_                |  |  |  |  |  |
|----------------------|----------------------------------------------------------------------------------------------------|-------------------------|-------------------|--|--|--|--|--|
| 🔗 My Dashboard       | III Online Course List                                                                                                    |                         | - /               |  |  |  |  |  |
| Qualifications & CPD | If you are having problems accessing Moodle, it may be because you have a pop up blocker. Please enable pop ups for https:// | /www.athleticshub.co.uk |                   |  |  |  |  |  |
| Online Courses       |                                                                                                    |                         | ¥ Export          |  |  |  |  |  |
| – 🔳 My Courses       | © Course Name                                                                                                    | A O Course Link         | 🔿 💊 Course Status |  |  |  |  |  |
|                      | Event Group Endurance Integration Day Resources                                                                              | % Go to MyLearning      | 0                 |  |  |  |  |  |
| Coaching Resources   | Event Group Endurance Online                                                                                                 | % Go to MyLearning      | •                 |  |  |  |  |  |
| Vouchers             | Mandatory Safeguarding & First Aid Training and Updates for Coach Licencing (Tier 2) - Online Modules                        | % Go to MyLearning      | •                 |  |  |  |  |  |
|                      | B Safeguarding                                                                                                    | % Go to MyLearning      | 0                 |  |  |  |  |  |
|                      | Showing 1 to 4 of 4 entries                                                                                                  |                         |                   |  |  |  |  |  |
|                      | Safeguarding<br>Showing 1 to 4 of 4 entries                                                                                  | & Go to MyLearning      | Previous          |  |  |  |  |  |

### Terms and Conditions – <u>www.athleticshub.co.uk</u>

Please make sure that you have ticked the relevant box relating to your licence (either coach or official or both) and then clicked the blue submit bar at the bottom of the page.

| scottisherhietce 📌   |                                                   |                                                                                                    |                           |                                                         | - Ballard                                                                                                    | 8 🗭        |
|----------------------|---------------------------------------------------|----------------------------------------------------------------------------------------------------|---------------------------|---------------------------------------------------------|----------------------------------------------------------------------------------------------------|------------|
| SAL Coaching Team    |                                                   |                                                                                                    |                           |                                                         |                                                                                                    | <b>0</b> , |
| 鹶 My Dashboard       | ★ Interests                                       | - /                                                                                                    | V User Details            |                                                         |                                                                                                    | -          |
| Qualifications & CPD | Interests                                         |                                                                                                    | URN                       |                                                         | Date of Birth •                                                                                                    |            |
| Online Courses       | Please select                                     |                                                                                                    | 4070609                   |                                                         | 29-08-1989                                                                                                    | Ĕ          |
| Coaching Resources   | <b>#</b>                                          |                                                                                                    | First Name •              | Last Name *                                             | Email •                                                                                                    |            |
| Vouchers             |                                                   |                                                                                                    | SAL Coaching Team         | Test                                                    | coaching@scottishathletics.org.uk                                                                                                   |            |
|                      | 0                                                 | we interests                                                                                                    | Title *                   | • What is your Sex                                      | Country you perform the majority of your<br>coaching/officiating *                                                                  |            |
|                      | % Linked Users                                    | /                                                                                                    | Please select V           | Female                                                  | Scotland                                                                                                    | ~          |
|                      | Q                                                 | + Add                                                                                                    | Coaches Terms & Condition | ns ®<br>ad and agree with the <b>Coach</b><br>nditions. | Officials Terms & Conditions <b>®</b> I confirm that I have read and agree with the <b>Official</b> licensing terms and conditions. |            |
|                      | Name 🔺                                            | ♥ Urn ○ 0 <sup>©</sup> Actions                                                                                  | Postcode *                |                                                         | Line 1 *                                                                                                    |            |
|                      | No data                                           | available in table                                                                                              | EH12 9DQ                  | Q Search Address                                        | Caledonia House                                                                                                    |            |
|                      | Showing 0 to 0 of 0 antri                         | Provinus Nevt                                                                                                   | City *                    |                                                         | Line 2                                                                                                    |            |
|                      | Showing o to o oj o entric                        | showing o to o of o entries                                                                                     |                           |                                                         | 1 Redheughs Rigg                                                                                                    |            |
|                      | Add linked users to yo<br>behalf of others. Pleas | Add linked users to your account to book courses on<br>hebalf of others. Please note users will need to have an | County                    |                                                         | Line 3                                                                                                    |            |
|                      | existing myAthletics as                           | existing myAthletics account to be added as a linked user.                                                      |                           |                                                         | Please enter Emergency Contact Number •                                                                                             |            |
|                      | distr.                                            |                                                                                                    |                           |                                                         |                                                                                                    |            |
|                      |                                                   |                                                                                                    | x                         |                                                         | 12345678901                                                                                                    |            |

n.b. once you have clicked submit, please double check that the tick is still showing in the relevant boxes

### Background Check – myAthletics Portal

You can check to see that your PVG or Self Declaration (depending on the requirements for your licence) has been processed and added to the system by looking at the date listed in myAthletics Portal (as per screenshot below)

#### Please note the following:

- It can take up to 4 weeks from completion of the online application form for your PVG to be processed and added to your licence.
- 'DBS' refers to the background check required in England and Wales. If your date is showing as expired, please do not click the DBS link but contact your club Welfare Officer or PVG@scottishathletics.org.uk to discuss.

| NVALENCS Portal                  |        |                  |                                          |         |                      | Help & Support                           |
|----------------------------------|--------|------------------|------------------------------------------|---------|----------------------|------------------------------------------|
|                                  |        |                  |                                          |         |                      | Welcome, SAL Coaching Team Test Sign Out |
| myATHLETICS Portal               |        |                  |                                          |         |                      |                                          |
| You can view and make changes to | o your | Personal Details |                                          |         |                      |                                          |
| members' information at any time | e.     | URN              | 4070609 10                               | Address | Caledonia House      |                                          |
|                                  | _      | Name             | Other SAL Coaching Team Test             |         | South Gyle           |                                          |
|                                  | 0      | Date of Birth    | 29/08/1989                               |         | EH12 9DQ<br>Scotland |                                          |
| Personal Details                 | 0      | Phone            |                                          |         |                      |                                          |
| Personal Details                 | ×      | Email            | coaching@scottishathletics.org.uk        |         |                      |                                          |
| Contact Details                  | 0      | Registration     | Not a current athlete How Do I Register? |         |                      | Edit Member Image                        |
| n                                |        | Expires On       | N/A                                      |         |                      |                                          |
| Password and Security            | °      | DBS              | Expires on 11/10/2026 🖋                  |         |                      |                                          |
| Privacy Statement                | ø      | Roles            |                                          |         |                      |                                          |
| Communication Preferences        | 0      |                  | Alklata                                  |         |                      |                                          |
|                                  |        |                  | Coach                                    |         |                      |                                          |
|                                  |        |                  | Official                                 |         |                      |                                          |
| Athletics Roles                  | 0      | Ve               | oluoteer                                 |         |                      |                                          |
| Qualifications                   | 0      |                  |                                          |         |                      |                                          |
| quantations                      |        | Qualifications   |                                          |         |                      |                                          |
| Courses                          | 0      |                  |                                          |         |                      |                                          |
|                                  |        |                  | Official                                 |         |                      |                                          |
| Facalla                          |        |                  | ones.                                    |         |                      |                                          |
| Lindis                           | ~      | Courses          |                                          |         |                      |                                          |
|                                  |        |                  | Booked                                   |         |                      |                                          |
| Official Assessments             | 0      |                  | Handed                                   |         |                      |                                          |
|                                  |        |                  | and the second                           |         |                      |                                          |

### Photo Upload – <u>myAthletics Portal</u>

If your photograph has been uploaded successfully, it will show in myAthletics Portal (as indicated in the screenshot below).

#### Please note the following:

- To ensure that it is accepted, it is important that you follow the guidance for photo upload as outlined in your emails.
- Your photograph cannot be uploaded in Athletics Hub, nor will it be displayed in there once accepted/ added to your licence.

| VALHLETICS Portal                                                                                |    |                                                      |                      |                                                   | Help & Support                          |
|--------------------------------------------------------------------------------------------------|----|------------------------------------------------------|----------------------|---------------------------------------------------|-----------------------------------------|
|                                                                                                  |    |                                                      |                      |                                                   | Welcome, SAL Coaching Team Test Sign Or |
| myATHLETICS Portal<br>You can view and make changes to your<br>members' information at any time. |    | Personal Details                                     |                      |                                                   |                                         |
|                                                                                                  |    | URN 4070609 10*<br>Name Other SAL Coaching T         | Address<br>Team Test | Caledonia House<br>1 Redheughs Rigg<br>South Gyle |                                         |
| Summary                                                                                          | Ð  | Date of Birth 29/08/1989                             |                      | EH12 9DQ<br>Scotland                              |                                         |
| Personal Details                                                                                 | ø  | Email coaching@scottishath                           | hletics.org.uk       |                                                   |                                         |
| Contact Details                                                                                  | •  | Registration Not a current athlete<br>Expires On N/A | How Do I Register?   |                                                   | Edit Member Image                       |
| Password and Security                                                                            | 0  | DBS Expires on 11/10/202                             | 26 🖌                 |                                                   |                                         |
| Privacy Statement                                                                                | 0  | Roles                                                |                      |                                                   |                                         |
| communication Preferences                                                                        | Č. | Athlete<br>Coach                                     |                      |                                                   | •                                       |
| Athletics Roles                                                                                  | 0  | Official<br>Volunteer                                |                      |                                                   |                                         |
| Qualifications                                                                                   | 0  | Qualifications                                       |                      |                                                   |                                         |
| Courses                                                                                          | 0  | Coaching                                             |                      |                                                   |                                         |
| Emails                                                                                           | 0  | Official                                             |                      |                                                   |                                         |
| ALL FRANKLY                                                                                      |    | Courses                                              |                      |                                                   |                                         |
| Official Assessments                                                                             | 0  | Booked<br>Attended                                   |                      |                                                   |                                         |